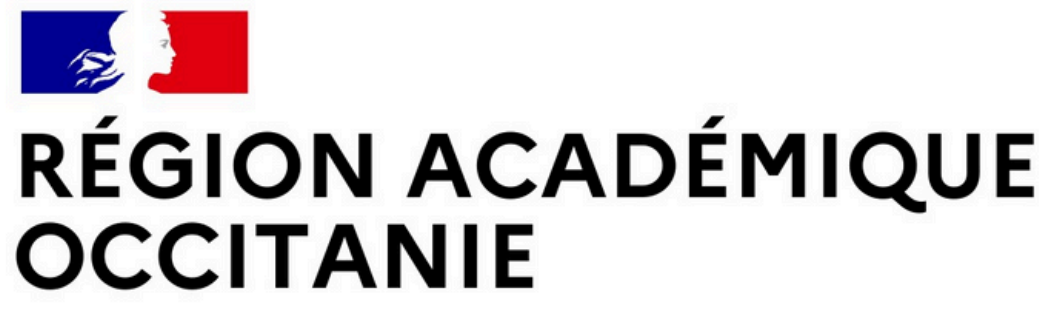

Liberté Égalité Fraternité

Direction de région académique du numérique pour l'éducation

# EduConnect

Un compte unique pour suivre et accompagner la scolarité de mon enfant

## À QUOI SERT EDUCONNECT?

EduConnect est un compte unique qui permet d'accéder à un ensemble de services et démarches en ligne pour suivre la scolarité de mes enfants

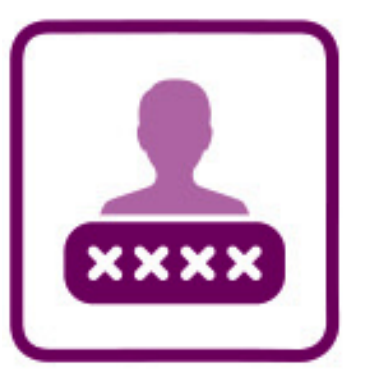

EduConnect remplace mes anciens comptes : il simplifie le suivi et l'accompagnement de la scolarité de mes enfants.

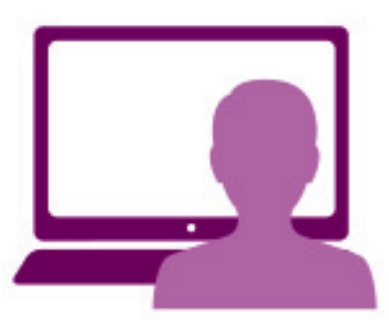

#### J'utilise ce compte unique :

- 1 identifiant / 1 mot de passe pour tous mes enfants
- tout au long de leur scolarité (de l'école au lycée).

#### Je peux accéder par exemple :

- aux démarches en ligne (Scolarité services) comme la fiche de renseignements, la demande de bourse, etc.
- à l'espace numérique de travail (ENT)
- \_\_\_\_ au livret scolaire de mes enfants.

### **COMMENT ÇA MARCHE ?**

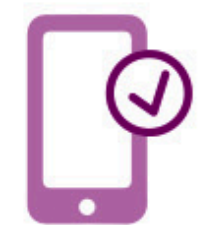

Pour activer mon compte unique, j'ai besoin du numéro de téléphone portable donné lors de l'inscription de mes enfants.

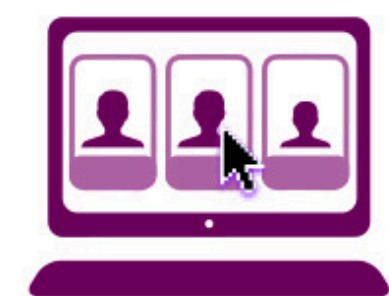

|   | Une fois q   |
|---|--------------|
| 2 | activé, j'ad |
|   | démarche     |
|   |              |

jue mon compte est ccède aux services et es associés à chacun de mes enfants.

| Je n'ai pas encore de compte EduConnect, je dois l'activer                  | Page 2 |
|-----------------------------------------------------------------------------|--------|
| J'utilise déjà un compte EduConnect pour mes enfants au collège ou au lycée | Page 3 |

# Deux façons d'activer mon compte EduConnect

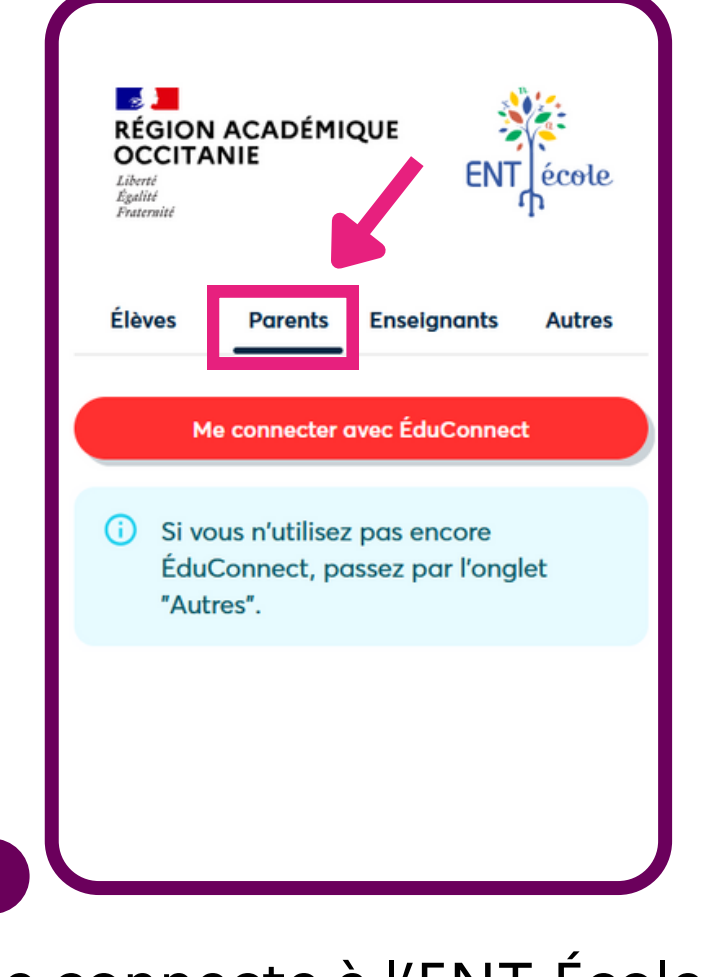

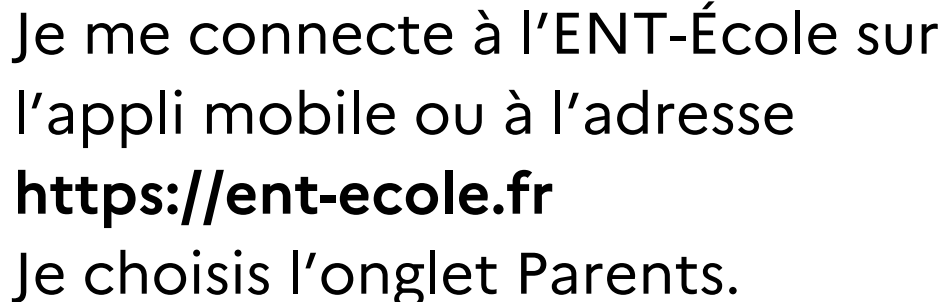

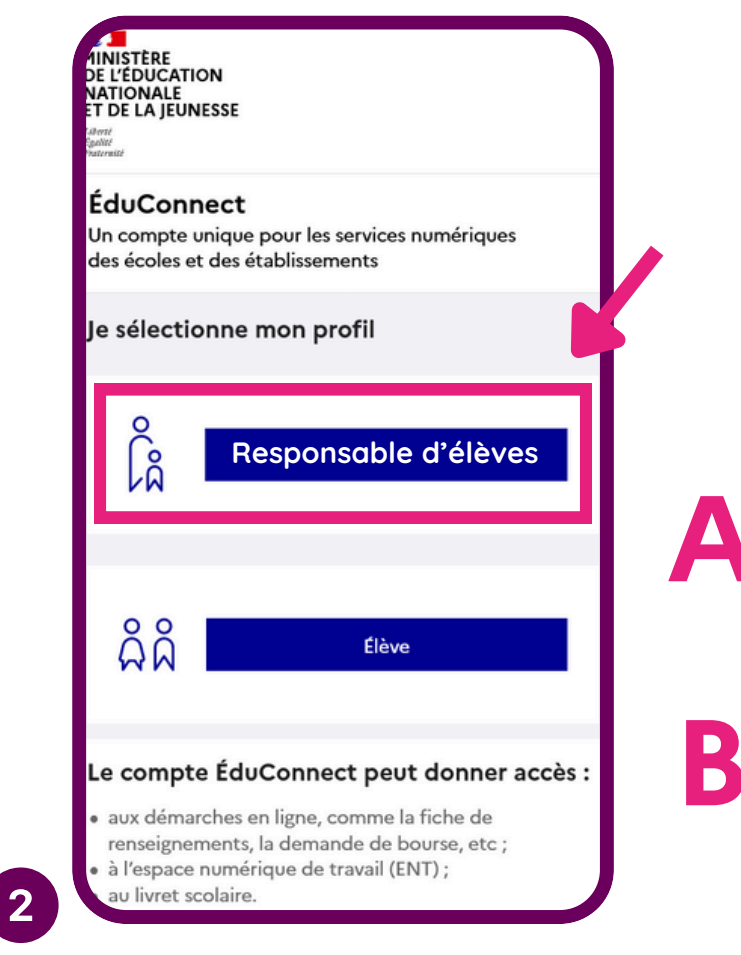

Je sélectionne le profil Responsable d'élèves.

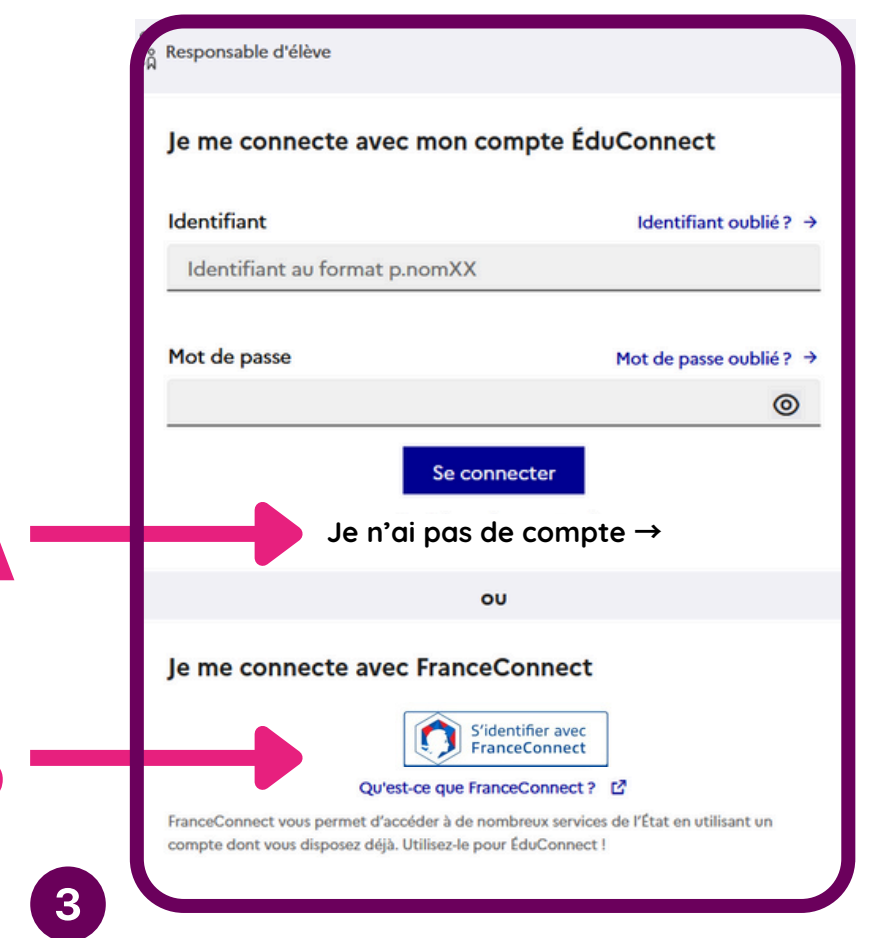

Je choisis de me créer un compte EduConnect (A) ou d'utiliser mon compte FranceConnect (B).

## A Je me crée un compte EduConnect

J'indique mon nom, mon prénom et mon numéro de téléphone portable.

## **B** Je me connecte avec FranceConnect

Je sélectionne le service public de mon choix :

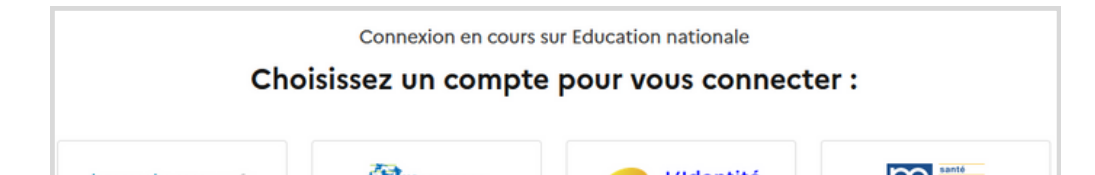

| Pour activer<br>téléphone p                                                              | votre compte, vous devez d'abord confirmer votre identité et renseigner le numéro<br>ortable communiqué à Nécole ou Nétablissement scolaire.                                                                                     |
|------------------------------------------------------------------------------------------|----------------------------------------------------------------------------------------------------|
|                                                                                          |                                                                                                    |
| Je confirme                                                                              | e mon identité                                                                                                    |
| Nom                                                                                      |                                                                                                    |
|                                                                                          |                                                                                                    |
|                                                                                          |                                                                                                    |
| Decision                                                                                 |                                                                                                    |
| ricion                                                                                   |                                                                                                    |
| ricioni                                                                                  |                                                                                                    |
|                                                                                          |                                                                                                    |
| Je renseign                                                                              | e mon n° de téléphone portable                                                                                                    |
| Je renseign                                                                              | e mon n° de téléphone portable<br>sére de téléphone portable con à l'établissement scolaire. Il et                                                                                                    |
| Je renseign<br>Indiquez le nun<br>indispensable p                                        | e mon n° de téléphone portable<br>sirs de táléphone portable cou à l'établissement scolaire. Il er<br>our activer votre compte.                                                                                                  |
| Je renseign<br>Indiquez le nun<br>indispensable p<br>N° de téléphe                       | e mon n° de téléphone portable<br>éra de siliphone portable communiqué à l'école ou à l'établissement scalaire. Il er<br>on cativer voire compte.                                                                                |
| Je renseign<br>Indiquez le num<br>indispensable p<br>N° de téléphe<br>Pour les numéros l | e mon n° de téléphone portable<br>eirs de tilléphone portable communiqué à l'école ou à l'établissement scolaire. Il es<br>ou activer voite compte.<br>ne portable<br>ou insue néropolitaire, mec d'éndeper l'indectif régional. |

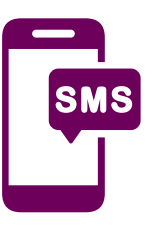

Je reçois alors un SMS avec un code d'activation, que je dois saisir dans l'application dans les 30 min.

Par mesure de sécurité, la date de naissance de mes enfants m'est demandée.

Un écran m'indique alors mon indentifiant EduConnect, que je pense à noter. Sur ce même écran, je crée mon mot de passe.

| Je prends note de mon identifiant            |
|----------------------------------------------|
| patrick.dupont1                              |
| Je créé mon mot de passe ?                   |
| 6                                            |
| et je le confirme en le saisissant à nouveau |
| <u></u>                                      |
| Terminer                                     |

| impots.gouv.tr | Maladie     | Numérique          | familie<br>retraite<br>services |
|----------------|-------------|--------------------|---------------------------------|
|                | <b>YRIS</b> | FRANCE<br>IDENTITÉ |                                 |

En fonction du service choisi je saisis mes informations FranceConnect (ex. Impots.gouv)

| XXXXXXXXXXXX |   |
|--------------|---|
|              |   |
| Mot de passe |   |
| •••••        | 0 |

Une fois reconnu par FranceConnect, je clique sur le bouton Continuer sur Education nationale

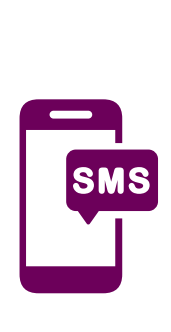

Je saisis mon numéro de téléphone portable tel qu'il est indiqué sur la fiche de renseignements de l'école. Je reçois alors un SMS avec un code d'activation, que je dois saisir dans l'application dans les 30 min.

Par mesure de sécurité, la date de naissance de mes enfants m'est demandée.

# Suivre la scolarité de mes enfants

Avec mon compte EduConnect activé, je peux suivre la scolarité de mes enfants sur leur ENT et sur le portail Scolarité Services.

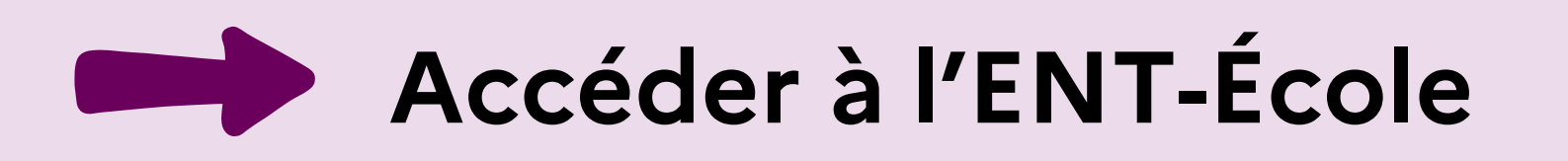

J'y retrouve le cahier de textes, le coin des parents, le blog de la classe, les productions de mes enfants ...

Je me connecte à l'ENT-École sur l'appli mobile ou à l'adresse https://ent-ecole.fr Je choisis l'onglet Parents.

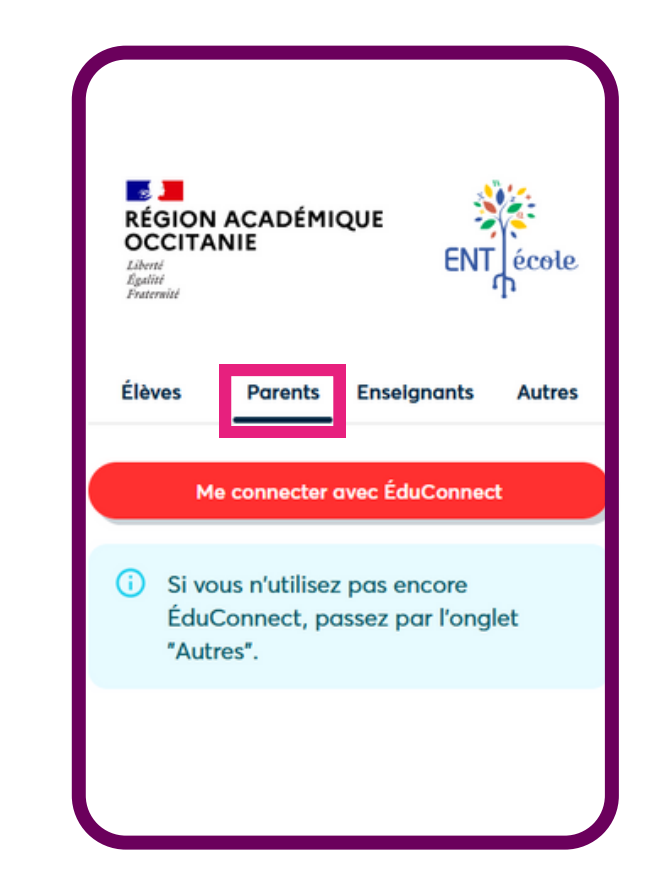

## Accéder au portail Scolarité Services

J'y retrouve le livret scolaire (LSU), mes demandes de bourses, les vœux d'orientation ...

# Je me connecte à l'adresse https://teleservices.education.gouv.fr

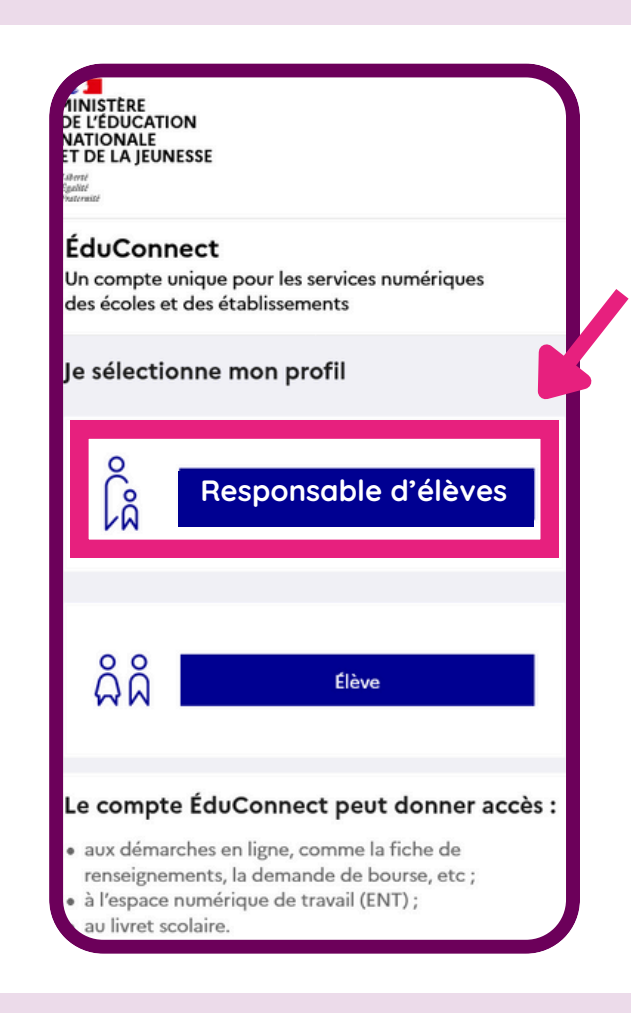

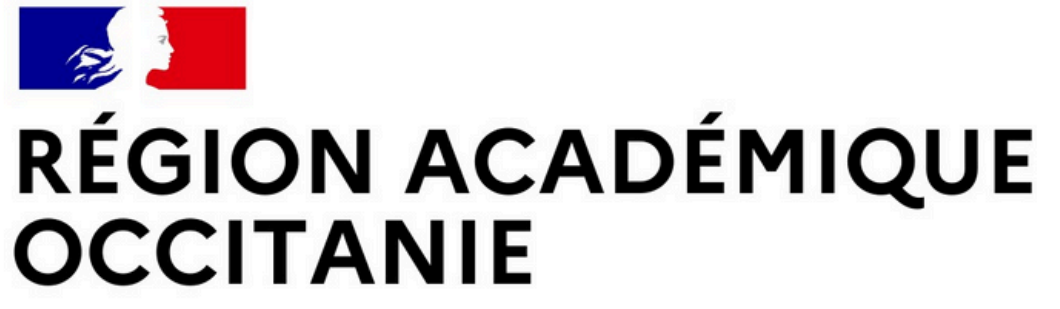

Liberté Égalité Fraternité Direction de région académique du numérique pour l'éducation

# Assistance

La FAQ répond aux questions les plus fréquentes :

https://educonnect.education.gouv.fr/educt-aide/aide

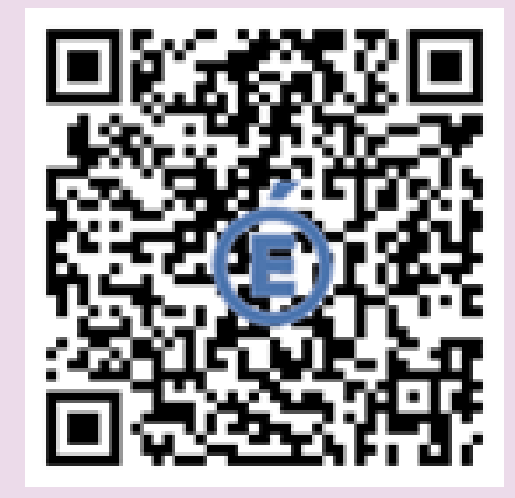

- Activation du compte (SMS, N° de téléphone portable)
- Informations me concernant ou concernant mes enfants
  (orrour et modification de date de paissance, d'adresse, de

(erreur et modification de date de naissance, d'adresse, de numéro de téléphone...)

- Rattachement de mes enfants
- Identifiant ou mot de passe oublié

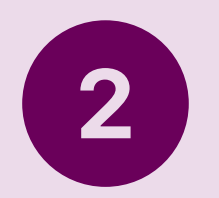

Demander de l'aide sur la plateforme d'assistance nationale :

https://assistanceteleservices.education.gouv.fr/

# 0 809 54 06 06

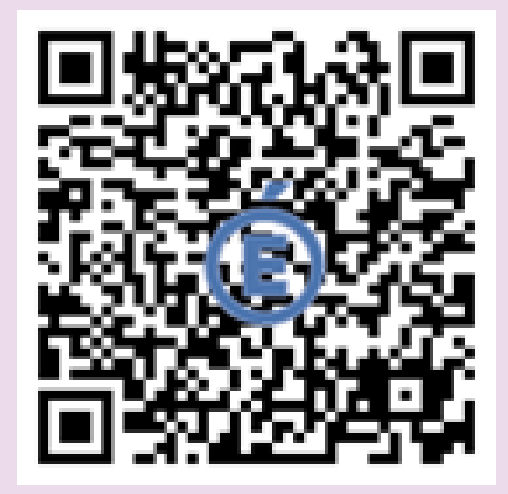